# Progetto Istanze On Line

Guida alle funzionalità SIDI

08 maggio 2012

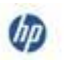

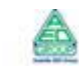

### INDICE

| 1 | INTROI | DUZIONE ALL'USO DELLA GUIDA | .3  |
|---|--------|-----------------------------|-----|
|   | 1.1    | SIMBOLI USATI E DESCRIZIONI | . 3 |
|   | 1.2    | PREREQUISITI PER L'UTENTE   | .4  |
|   | 1.3    | Accesso alle funzionalità   | . 5 |
| 2 | VISUAL | IZZA STATO UTENZA           | .7  |
| 3 | REPOR  | Γ QUESTIONARI               | .9  |
| 4 | RETTIF | ICA CODICE FISCALE          | 11  |

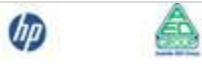

## 1 INTRODUZIONE ALL'USO DELLA GUIDA

La presente guida vuole rappresentare uno strumento informativo ed un supporto operativo all'utilizzo delle funzionalità SIDI offerte nell'ambito dell'applicazione POLIS e non coperte dalle altre guide disponibili per tale applicazione.

## 1.1 SIMBOLI USATI E DESCRIZIONI

| Simbolo                                                                      | Descrizione                                                                                            |  |  |  |  |
|------------------------------------------------------------------------------|----------------------------------------------------------------------------------------------------|--|--|--|--|
|                                                                              | Accanto alla lente d'ingrandimento viene approfondito l'argomento trattato nel paragrafo precedente.   |  |  |  |  |
|                                                                              | Accanto al divieto di transito sono indicate le operazioni non permesse.                               |  |  |  |  |
|                                                                              | Accanto all'uomo che legge il giornale sono riportate notizie utili al miglioramento dell'operatività. |  |  |  |  |
| Accanto al segnale di STOP sono evidenziati aspetti cui prestare attenzione. |                                                                                                    |  |  |  |  |

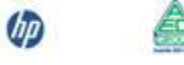

## 1.2 PREREQUISITI PER L'UTENTE

- ♦ accesso al Portale Sidi
- abilitazione alle funzioni descritte

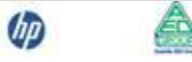

#### 1.3 ACCESSO ALLE FUNZIONALITÀ

L'accesso alle funzionalità descritte di seguito avverrà attraverso il il collegamento a **Istanze** on line (Polis) presente all'interno del **Portale dei Servizi SIDI** del Ministero dell'Istruzione, dell'Università e della Ricerca (<u>http://portale.pubblica.istruzione.it</u>).

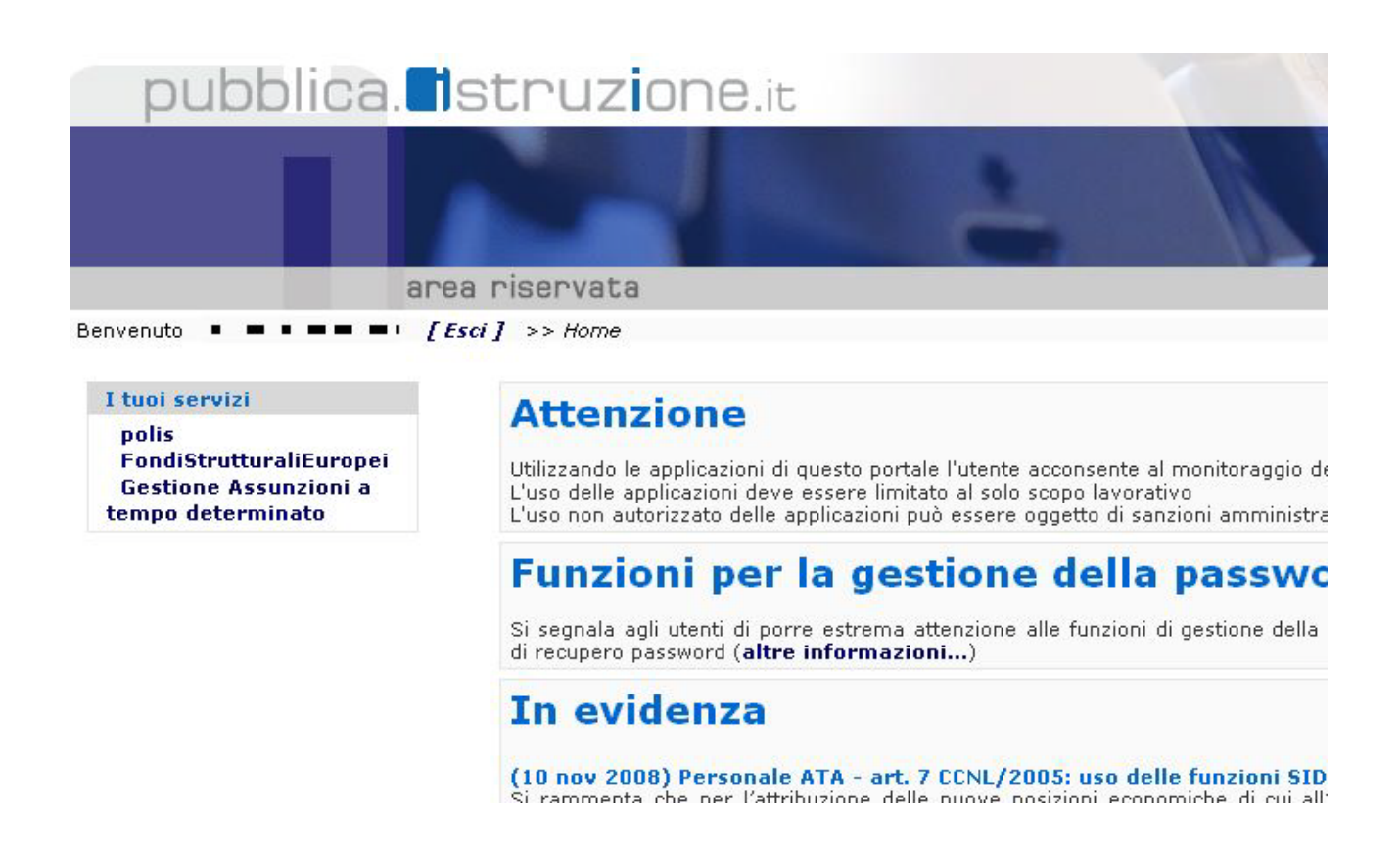

Nel caso si rendesse necessario, il sistema inviterà l'utente a effettuare la scelta di un profilo:

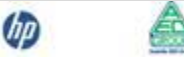

| Profili                   |                          |           |
|---------------------------|--------------------------|-----------|
| Seleziona Profilo:        | Selezionare un profilo 💌 | Seleziona |
| e successivamente di un   | contesto:                |           |
| <u>Profili</u> > Contesti |                          |           |
| Seleziona un contesto     | Selezionare un contesto  | Seleziona |

Il sistema presenterà, quindi, il menu associato al profilo e al contesto scelti:

| pubblica.                                                                            | struzione.it                                  |
|--------------------------------------------------------------------------------------|-----------------------------------------------|
|                                                                                      |                                               |
|                                                                                      | area riservata                                |
| I tuoi servizi                                                                       |                                               |
| <b>polis</b><br>Visualizza Stato Utenza<br>Report Questionari<br>Torna Pag. Iniziale |                                               |
|                                                                                      | Tutti i diritti riservati © 2006 🗂 🛐 Minister |

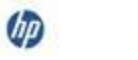

# **2** VISUALIZZA STATO UTENZA

Questa funzionalità fornisce informazioni sullo stato di una utenza POLIS individuata a partire da un codice fiscale.

| VISUALIZZA STATO UTENZA     | Inserire il codice  |
|-----------------------------|---------------------|
|                             | fiscale dell'utente |
| Codice Fiscale dell'utente: | da ricercare e fare |
|                             | clic su             |
| Conferma                    | "Conferma"          |

ELENCO UTENZE Il sistema presenterà un Data Inizio Registrazione Codice Fiscale UserName Cognome Nome Stato Utenza Data Revoca . . . REVOCATA 25/06/2008 0 juliji lu ٩. .... 24/06/2008 , ada b.C.t. CONFERMATA 24/08/2008 0 . . . . . . . . . . n.a. Selezionarne una e fare clic su Indietro Prosegui

elenco di utenze associate al codice fiscale specificato.

"Prosegui"

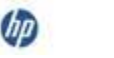

|                  |                                                                                                    |                                                                                                    | Verranno            |
|------------------|----------------------------------------------------------------------------------------------------|----------------------------------------------------------------------------------------------------|---------------------|
|                  | DETTAGLIO UTENZA                                                                                                    |                                                                                                    | visualizzati i dati |
|                  |                                                                                                    |                                                                                                    | relativi all'utenza |
|                  | Nome: @@@%<br>Codice fiscale: %???@@@@%?@%@@%%??<br>Email: %?%@@%@@%?@%@&                                                                                   | Cognome: 派叔帝被义<br>Data di nascita: 《永陽帝帝帝部第<br>Cellulare:                                                                                   | selezionata.        |
|                  | User Name: ####################################                                                                                                    | Stato utenza: CONFERMATA                                                                                                    | L'immagine          |
|                  | Data di inizio registrazione: 26/06/2009                                                                                                    | Data di revoca: n.a.                                                                                                    | superiore di        |
| Data di rev      | oca automatica per mancato accesso: 08/05/2012                                                                                                    |                                                                                                    | sinistra contiene   |
|                  | Azioni da compiere: Per l'utente risulta già concl<br>L'utente può accedere con li                                                                          | usa la registrazione al sistema Istanze OnLine.<br>a login alla pagina delle istanze!                                                       | un esempio          |
|                  | L'utente non ha richiesto l'in<br>Informazioni aggiuntive: Lo stato di validita' dell'indir                                                                 | vio delle informazioni mediante SMS.<br>izzo email è VALIDATO.                                                                              | relativo a un       |
|                  | Lo stato di validita' del num                                                                                                    | ero di cellulare è NON VALIDATO.                                                                                                    | utente che ha       |
|                  | Stato Casella PostaCertificat@: Inserita dall'utente<br>Validazione: 🗹                                                                                      | frazen.                                                                                                    | completato la       |
|                  |                                                                                                    |                                                                                                    | procedura di        |
|                  | Indietro                                                                                                    |                                                                                                    | registrazione.      |
|                  |                                                                                                    |                                                                                                    |                     |
|                  | DETTAGLIO UTENZA                                                                                                    |                                                                                                    | L'immagine          |
|                  |                                                                                                    |                                                                                                    | inferiore, invece,  |
|                  | Nome: • •<br>Codice fiscale: • • • •                                                                                                    | Cognome: 📕 🛛<br>Data di nascita: 💻 🖬 🚥                                                                                                    | si riferisce a un   |
|                  | Email: • • • • •                                                                                                    | Cellulare:                                                                                                    | utente che deve     |
|                  | User Name: 📲 🔹 📲                                                                                                    | Stato utenza: IDENTIFICAZIONE                                                                                                    | ancora essere       |
| Data di revoca a | Data di inizio registrazione: 26/02/2009<br>Data di revoca automatica per mancato completamento registrazione:<br>utomatica per mancato accesso: 26/05/2010 | Data di revoca: n.a.<br>26/05/2009                                                                                                    | identificato.       |
|                  |                                                                                                    |                                                                                                    | II tasto            |
|                  | Effettuare l'identificazione fisica recando<br>Azioni da compiere: sistema Istanze On Line o comunque qu<br>della suddetta richiesta!                       | isi presso i listituto presceito in fase di richiesta registrazione al<br>ello evidenziato nell'E-Mail ricevuta al termine della prima fase | "Indietro"          |
|                  | L'utente non ha richiesto l'invio delle informazioni mediante SMS.                                                                                          |                                                                                                    | consente di         |
|                  | Lo stato di validita' del numero di cellula                                                                                                    | re è NON VALIDATO.                                                                                                    | tornare al          |
|                  |                                                                                                    |                                                                                                    | precedente elenco   |
|                  | Indietro                                                                                                    |                                                                                                    | di utenze.          |

Le informazioni visualizzate possono variare in base allo stato dell'utenza visualizzata.

Per esempio, nel caso di utenza "CONFERMATA" il sistema visualizzerà la data di fine registrazione; nel caso di utenza in stato "IDENTIFICAZIONE", invece, verrà visualizzata la data in cui l'utenza sarà automaticamente revocata per mancato completamento della procedura di registrazione entro i termini previsti (tre mesi a partire dalla data di compilazione del form di richiesta)

# **3 REPORT QUESTIONARI**

Questa funzionalità consente la visualizzazione dei risultati relativi ai questionari compilati dagli utenti POLIS e accedibili attraverso il menu "Altri Servizi" dell'area riservata "Istanze On Line"

|   | ELENCO QUESTIONARI                          | II sistema                  |
|---|---------------------------------------------|-----------------------------|
|   |                                             | visualizza l'elenco         |
|   | Elenco questionari                          | dei questionari             |
| 0 | Questionario Registrazione "Istanze Online" | dispopibili, attivi o       |
| 0 | Questionario due                            | disponibili, attivi o       |
| 0 | Questionario tre                            | meno alla data              |
| 0 | Questionario quattro                        | corrente:                   |
|   | Vai alla pagina dei risultati               | selezionarne uno            |
|   |                                             | e fare clic su " <b>Vai</b> |
|   |                                             | alla pagina dei             |
|   |                                             | risultati"                  |

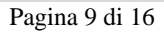

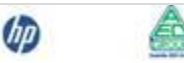

Il sistema visualizzerà i dati relativi al questionario selezionato.

Saranno disponibili:

- Nome del questionario
- Scopo del questionario
- Numero di utenti che lo hanno compilato
- Elenco delle domande del questionario: per ogni domanda sono specificate le risposte possibili e la percentuale di occorrenza delle stesse nei questionari di questo tipo compilati dagli utenti.

Il tasto "Indietro" consente di tornare all'elenco di questionari disponibili.

Questionario Registrazione "Istanze Online" Il Questionario registra il gradimento del portale POLIS Numero di utenti che hanno compilato il questionario : 2 Personale di ruolo : 100% Aspirante : 0% Altro : 0% Che tipo di rapporto ha con il Ministero della Pubblica Istruzione? Personale non di ruolo : 0% Altro ATA : 50% Docente : 50% ATA Segreteria : 0% A quale categoria di personale appartiene o aspira appartenere? Si, privata : 50% Si, privata e del ministero : 50% Si, del ministero : 0% E' in possesso di casella di posta elettronica? Da più di un anno : 50% Da meno di un anno : 50% Da quanto tempo possiede una casella di posta elettronica? Sono poco d'accordo : 50% Sono d'accordo : 50% Sono molto d'accordo : 0% Le informazioni disponibili nel Sistema "Istanze OnLine" indicano chiaramente lo scopo dello stesso Non sono per nulla d'accordo : 0% Non sono per nulla d'accordo : 50% Sono poco d'accordo : 0% Sono d'accordo : 50% La possibilità, grazie al sistema "Istanze OnLine", di inviare telematicamente le istanze di proprio interesse e di ricevere informazioni via mail sull'iter delle stesse è utile Sono molto d'accordo : 0%

REPORT QUESTIONARIO

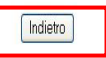

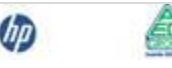

# **4 RETTIFICA CODICE FISCALE**

Questa funzionalità consente la modifica del codice fiscale degli utenti registrati a Polis.

| Inserire il vecchio |
|---------------------|
| e il nuovo codice   |
| fiscale dell'utente |
| e premere il        |
| pulsante            |
| "Prosegui"          |
|                     |

| STOP | ATTENZIONE: nel caso l'utente sia in possesso di una casella di posta istituzionale,<br>prima di procedere è necessario rettificare il codice fiscale ad essa associato. Il<br>sistema verifica che tale operazione sia stata effettuata e, in caso negativo, non<br>consente di proseguire con la modifica. |
|------|----------------------------------------------------------------------------------------------------|
|------|----------------------------------------------------------------------------------------------------|

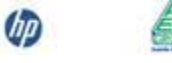

Il sistema visualizzerà i dati eventualmente trovati per entrambi i codici fiscali:

Inserire i dati relativi al nuovo codice fiscale.

Il tasto "**Conferma**" effettua il salvataggio dei dati e la migrazione dei documenti.

Rettifica Codice Fiscale

Attenzione: La funzione ha cambiato il Codice Fiscale, ma lo stato dell'utenza non è stato modificato.

Esci

II sistema visualizzerà quindi un messaggio di conferma dell'avvenuta modifica, indicando le aree del SIDI in cui risulta ancora presente il vecchio codice fiscale. Il tasto "Esci" consente di tornare alla schermata di inserimento dei codici fiscali.

## **5** VISUALIZZAZIONE CODICI FISCALI DISALLINEATI

Questa funzionalità consente la visualizzazione degli utenti per i quali è stato modificato il codice fiscale su Polis ma per cui risulta ancora il vecchio codice fiscale su altre aree del SIDI.

|                        |                                                     | Verrà visualizzata la                                                                                           |
|------------------------|-----------------------------------------------------|----------------------------------------------------------------------------------------------------|
|                        |                                                     | maschera di ricerca dei                                                                                         |
|                        |                                                     | codici fiscali disallineati.                                                                                    |
| Ricerca Codici Fiscali |                                                     |                                                                                                    |
|                        | Codice Fiscale :<br>Area di Interesse : Fascicolo V | Nell'immagine<br>superiore, è riportata la<br>schermata di ricerca<br>presentata agli utenti<br>amministrativi. |
| Ricerca Codici Fiscali | Ricerca Codici Fiscali Rettificati                  | Nell'immagine inferiore,                                                                                        |
|                        | Codice Fiscale :                                    | è riportata la schermata<br>di ricerca presentata<br>agli utenti delle scuole.                                  |
|                        | Cerca                                               | Premendo il pulsante                                                                                            |
|                        |                                                     | " <b>Cerca</b> ", si effettua la                                                                                |
|                        |                                                     | ricerca secondo i criteri                                                                                       |

inseriti.

Il sistema visualizzerà l'elenco dei nominativi trovati per i criteri di ricerca espressi.

Attraverso il tasto "**Stampa**" è possibile effettuare la stampa in formato PDF dell'elenco visualizzato.

| Elenco Codici Fiscali Rettificati |                                       |                     |             |           |                   |  |  |
|-----------------------------------|---------------------------------------|---------------------|-------------|-----------|-------------------|--|--|
|                                   |                                       |                     |             |           |                   |  |  |
| Codice Fiscale Nuovo              | Codice Fiscale Vecchio                | Data Modifica       | Cognome     | Nome      | Area di Interesse |  |  |
| ANNESS NOT                        | · · · · · · · · · · · · · · · · · · · | 18/11/2011 12:35:08 | NAR SZADALA | MADDALENA | Fascicolo         |  |  |
| NO CONTRACTOR                     |                                       | 17/11/2011 16:13:07 |             | SIMONA    | Fascicolo         |  |  |
|                                   |                                       |                     |             |           |                   |  |  |
|                                   |                                       |                     |             |           |                   |  |  |
| Totale No                         | minativi : 2                          |                     |             |           |                   |  |  |
|                                   |                                       |                     |             |           |                   |  |  |
|                                   |                                       |                     |             |           |                   |  |  |
|                                   | S                                     | Stampa Indietro     | ]           |           |                   |  |  |

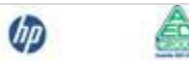

## **6 RETTIFICA DATI DI RECAPITO**

Questa funzionalità consente la modifica dei dati di recapito degli utenti registrati a Polis.

|                  | Rettifica Dati Recapito Sidi |                 |
|------------------|------------------------------|-----------------|
|                  |                              | Inserire i dati |
|                  |                              | dell'utente e   |
| Codice Fiscale : |                              | premere il      |
| Cognome :        |                              | pulsante        |
| Nome :           |                              | "Ricerca".      |
|                  |                              |                 |
|                  | Ricerca                      |                 |

Il sistema presenterà un elenco

di utenze corrispondenti ai

criteri di ricerca inseriti.

Selezionarne una e fare clic su "**Dettaglio**"

|   | UserName                | Codice Fiscale | Cognome                                | Nome        |  |
|---|-------------------------|----------------|----------------------------------------|-------------|--|
| 0 |                         |                |                                        |             |  |
| 0 |                         |                | 10000000000000000000000000000000000000 | 10000000000 |  |
| 0 | Stark The same transfer |                | Section Section                        | And Andrews |  |

ELENCO UTENZE

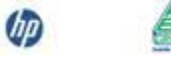

Dettaglio

| Dati anagrafici utente     |                     |                        |                |  |  |  |
|----------------------------|---------------------|------------------------|----------------|--|--|--|
| Codice fiscale : ?         | je Sectementer Suit | Utenza :               |                |  |  |  |
| Nome :                     | SIMONA              | Cognome :              |                |  |  |  |
| Sesso :                    | M F 🗹               | Data di nascita :      | Service Market |  |  |  |
| Nazione di nascita :       | ITALIA              |                        |                |  |  |  |
| Comune di nascita :        | ROMA                | Provincia di nascita : | ROMA           |  |  |  |
|                            | Dati reca           | apito utente           |                |  |  |  |
| Indirizzo e-mail :         | STRINGRAM AND       |                        |                |  |  |  |
| Numero di cellulare :      | 3333333333          |                        |                |  |  |  |
| Telefono :                 | 06123456            |                        |                |  |  |  |
| * Indirizzo di domicilio : | VIA VERDI           |                        |                |  |  |  |
| * Cap :                    | 00100               |                        |                |  |  |  |
| * Nazione di domicilio :   | ITALIA              |                        | ~              |  |  |  |
| * Provincia di domicilio : | ROMA                | ~                      |                |  |  |  |
| * Comune di domicilio :    | ROMA                | ~                      |                |  |  |  |
| (*) Campi Obbligatori      |                     |                        |                |  |  |  |

II sistema visualizzerà i dati dell'utenza selezionata.

Il tasto "**Salva**" effettua il salvataggio dei dati.

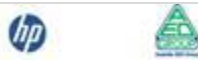